# 受験票のダウンロード方法

#### 1 病院総務課から「【福山市民病院 病院総務課】受験票の送付」のメールが届きます。

#### 2 「福山市電子申請システム」にアクセスします。

## 福山市電子申請システムURL https://apply.e-tumo.jp/city-fukuyama-hiroshima-u/offer/offerList\_initDisplay.action 福山市電子申請システムはこ ちらのQRコードからもアクセ スすることができます。 2 ログイン 福山市 電子申請システム 利用者登録 🕑 申請書ダウンロード > 手続き申込 > 申込内容照会 > 職責署名検証 いつでも、どこでも、行政手続きをイ ンターネットで行うことができます 手続き申込へ 🗸 **D** FAQ 手続き申込 <u>へ 上へ</u> V T^ 内容を入力する 🔷 申し込みをする ● 手続き選択をする メールアドレスの確認

このあとの手順は,申込時に利用者登録をしたかどうかで変わります。 次のとおり進んでください。 ・「①申込時に利用者登録をした場合」→「3」に進んでください。 ・「②申込時に利用者登録をしていない場合」→「4」に進んでください。

### 3 申込時に利用者登録をした場合

(1)「ログイン」をクリックします。

| 福山市                                                                                                    | 電子申請システム                    |          | クリックします。 | ▲ ログイン 利用者登録 |                              |
|----------------------------------------------------------------------------------------------------|-----------------------------|----------|----------|--------------|------------------------------|
| 1 申請書夕                                                                                                    | ゲンロード                       |          |          |              | Ō                            |
| > 手続き申込                                                                                                    | ) 申込内容照会                    | > 職責署名検証 |          |              | 操作時間を<br>延長する                |
|                                                                                                    | マッチ ビュアナ にみませまち ノ           | -        |          |              | 武色を     変更する                 |
| 25                                                                                                    | アーネットで行うことができます<br>手続き申込へ ♥ |          | T        |              | <b>A</b> A<br>文字サイズ<br>を変更する |
| and the second second s |                             |          |          | 1999         | ?<br>CUL                     |
|                                                                                                    |                             |          |          |              | FAQ                          |
|                                                                                                    |                             | 手続き申込    |          |              | ▲ F↓                         |
| <b>Q</b> #                                                                                                    | 売き選択をする 📈 メール               | レアドレスの確認 | 内容を入力する  | 💎 申し込みをする    | V FA                         |

(2)利用者登録をした時に登録した,「利用者 ID (メールアドレス)」と「パスワード」を入力します。

| <ul> <li>単請書ダウンロード</li> <li>手続き申込</li> </ul> | ) 申认内容昭会                    | ) 職吉契名給証                           |           |                |            |      |
|----------------------------------------------|-----------------------------|------------------------------------|-----------|----------------|------------|------|
|                                              |                             | 7 MR2 名 100ml<br>利田者管田             | ₽         |                |            |      |
|                                              |                             |                                    | T         |                |            |      |
| 利用者ロクイン                                      | ,                           |                                    |           |                |            |      |
| 既に利用者登録                                      | がお済みの方                      |                                    |           |                |            |      |
| 利用者IDを入                                      | りしてください                     |                                    |           |                |            | _    |
|                                              |                             |                                    | ①メール      | アドレスを入         | 、カします。     |      |
| 利用者登録時に使用                                    | したメールアドレス、                  |                                    |           |                |            |      |
| または各手続の担当                                    | 部署から受領したIDをご                | 入力ください。                            |           |                |            |      |
| パスワードをフ                                      | 、カしてください                    |                                    | -         |                |            |      |
|                                              |                             |                                    | ②パスワ-     | -ドを入力しま        | ます。        |      |
| 利用者登録時に設定                                    | していただいたパスワー                 | 5                                  |           | ,              |            |      |
| または各手続の担当                                    | 部署から受領したパスワー<br>ロードを亡わた現合けて | ・、<br>ードをご入力ください。<br>たら、 トロ東部会してく1 |           |                |            |      |
|                                              | ৴─ऻॱॡख़ऻ <i>ॻ</i> ॖख़ऀॿऻढ़⊂ | SO COMMEDCAN                       |           |                |            |      |
| メールアドレスを変                                    | 更した場合は、ログイン                 | 後、利用者情報のメールフ                       | アドレスを変更くだ | さい。            |            |      |
|                                              |                             |                                    |           | <u>パスワ-</u>    | - ドを忘れた場合は | :256 |
|                                              | ſ                           | ログイン                               |           | ② <b>万</b> 山…万 | 1 = +      |      |
|                                              | , i i                       |                                    |           | 37797          | しより。       |      |

(3)「申込内容照会」をクリックします。

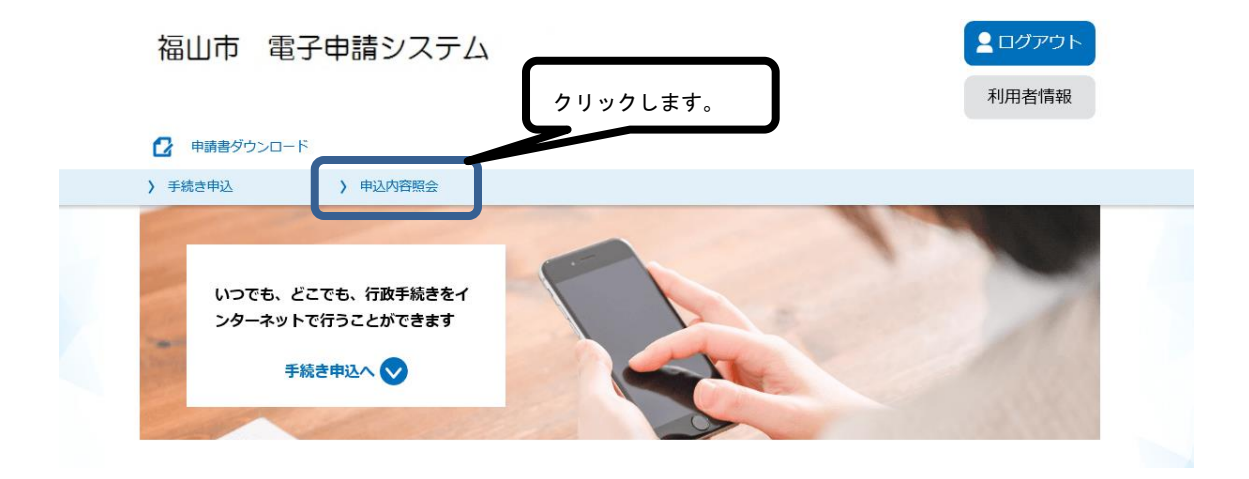

(4)申し込んだ職種の「詳細」をクリックします。

|                |          | 申込内容照会               |       |                  |
|----------------|----------|----------------------|-------|------------------|
| 由认一暫           |          |                      |       |                  |
|                |          |                      |       |                  |
| キーワードで         | 探す       |                      |       |                  |
|                |          |                      |       |                  |
| 整理番号           | 手続き      | · 4                  |       |                  |
|                |          |                      |       |                  |
| 申込日            | カレンダ-    | - ~                  | カレンダー |                  |
|                |          |                      | 1     |                  |
|                | ×11717 2 | 00041月23日ほ20000123と  |       |                  |
|                |          | 検索                   | >)    |                  |
|                |          |                      |       |                  |
| 2021年06月25日 09 | 時33分 現在  |                      |       |                  |
| 並び替え 申込日       | 時降順 🔻 🕴  | <b>したのない</b> 20件ずつ表示 | ▼     |                  |
|                |          |                      |       |                  |
|                | 1        | 2 3 次へ 最後へ           |       | クリックします。         |
|                |          |                      |       | htt 300 d to 201 |
| 整理番号           | 手続き名     | 問い合わせ先               | 申込日時  | 处理初加             |

(5)「返信添付ファイル1」の受験票(PDF)をダウンロードして, <u>A 4 用紙に印刷</u> してください。

集合時間等を確認し、試験日には必ずこの受験票を持ってきてください。

|                                  | 申込内容照会                           |  |  |  |
|----------------------------------|----------------------------------|--|--|--|
| 申込詳細                             |                                  |  |  |  |
| ■込内容を確認してください。                   |                                  |  |  |  |
| 添付ファイルは一度パソコンは                   | 「保存してから開くようにしてください。              |  |  |  |
| <b>手続き名</b> ※申し込んだ職種等の名前が表示されます。 |                                  |  |  |  |
| 整理番号                             | ※整理番号が表示されます。<br><b>処理中(返信済)</b> |  |  |  |
| 処理状況                             |                                  |  |  |  |
| 処理履歴                             |                                  |  |  |  |
|                                  | ※処理履歴が表示されます。                    |  |  |  |
| 返信添付ファイル1                        | ABbe ndf                         |  |  |  |
|                                  |                                  |  |  |  |
|                                  |                                  |  |  |  |

## 4 申込時に利用者登録をしていない場合

(1)「申込内容照会」をクリックします。

| 福山市 電子申請システム                                    |          | <ul> <li>ログイン</li> <li>利田老祭母</li> </ul>                          |  |  |  |  |  |  |
|-------------------------------------------------|----------|------------------------------------------------------------------|--|--|--|--|--|--|
|                                                 | クリックします。 |                                                                  |  |  |  |  |  |  |
| <ul> <li>▶ 手続き申込</li> <li>▶ 申込内容照会</li> </ul>   | > 職責署名検証 | <br> <br> <br> <br> <br> <br> <br> <br> <br> <br> <br> <br> <br> |  |  |  |  |  |  |
|                                                 |          | 武臣を     安更する                                                     |  |  |  |  |  |  |
| いつでも、どこでも、行政手続きをイ<br>ンターネットで行うことができます<br>手続き申いへ |          | <b>A</b><br>文 <del>字サ</del> イズ<br>を変更する                          |  |  |  |  |  |  |
|                                                 |          | ?<br>דער                                                         |  |  |  |  |  |  |
|                                                 |          | FAQ                                                              |  |  |  |  |  |  |
|                                                 | 手続き申込    |                                                                  |  |  |  |  |  |  |
|                                                 | ドレスの確認   | 申し込みをする                                                          |  |  |  |  |  |  |

(2) 「申込完了メール」に記載された、「整理番号」と「パスワード」を入力し、「照会する」をクリックします。

| 🕑 申請書ダウンロード                        |                            |                              |                                       |                |
|------------------------------------|----------------------------|------------------------------|---------------------------------------|----------------|
| > 手続き申込                            | > 申込内容照会                   | > 職責署名検証                     |                                       |                |
|                                    |                            | 申込内容照会                       | X                                     |                |
| 申込照会                               |                            |                              |                                       |                |
| 整理番号を入た<br>中込完了画面、 道知<br>教理番号をごみたら | わしてください<br>ロメールに記載された      |                              | ①整理番号を入力します                           |                |
| パスワードを                             | 入力してください                   |                              | ②パスワードを入力します                          | r.             |
| 申込完了画面、通知<br>パスワードをご入力             | 1メールに記載された<br>Jください。       |                              |                                       |                |
| 整                                  | 理番号は半角数字、パス!<br>前後にスペースが入る | フードは半角英数字(英字<br>と正しく認識されず、照会 | :大文字・小文字)で入力して下さい。<br>できませんのでご注意ください。 |                |
| ログイン後(                             |                            | ヴインしていただくと、 整                | 理番号やバスワードを使用せずに照会できます。 ③クリックしま        | <del>す</del> 。 |

(3)「返信添付ファイル1」の受験票(PDF)をダウンロードして, <u>A 4 用紙に印刷</u> してください。

集合時間等を確認し、試験日には必ずこの受験票を持ってきてください。

| 申請書ダウンロード    |                            |  |  |  |
|--------------|----------------------------|--|--|--|
| > 手続き申込      | 〉申込内容照会 〉 職責署名検証           |  |  |  |
|              | 申込内容照会                     |  |  |  |
| 申込詳細         |                            |  |  |  |
| ∃込内容を確認してくださ | :<br>[\]。                  |  |  |  |
| 《添付ファイルは一度パソ | コンに保存してから開くようにしてください。      |  |  |  |
| 手続き名         | ※申し込んだ職種等の名前が表示されます。       |  |  |  |
| 整理番号         | ※整理番号が表示されます。              |  |  |  |
| 処理状況         | 処理中(返信済)                   |  |  |  |
| 処理履歴         |                            |  |  |  |
|              | ※処理履歴が表示されます。              |  |  |  |
| 返信添付ファイル1    | 受験要 pdf                    |  |  |  |
|              |                            |  |  |  |
|              | │ このPDFをダウンロードし,印刷します。     |  |  |  |
|              | ※実際のPDFのタイトルは,             |  |  |  |
|              | 「受験票 整理番号(数字表記).pdf」となっていま |  |  |  |